## **Creating Project Folders**

1. Click on the Project Manager Tab

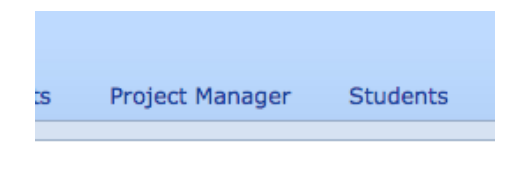

2. Click the Add folder icon

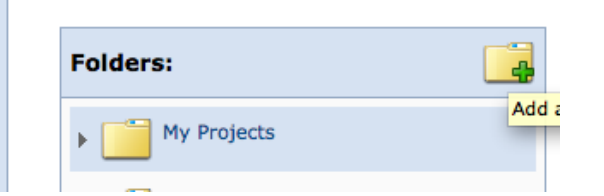

3. Name your folder and assign the location

|                         | C. |
|-------------------------|----|
| Add a New Folder        |    |
| Name                    |    |
| Make it a subfolder of: |    |
| • My Projects           |    |
| C Caling                |    |
| O Cocial Studies        |    |

4. Click and hold on the project icon and drag and drop to the correct folder

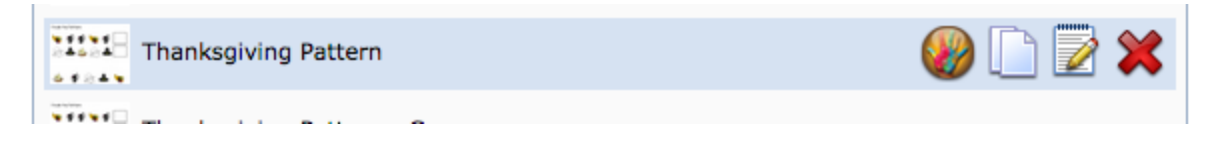

5. Click on the folder to view the project

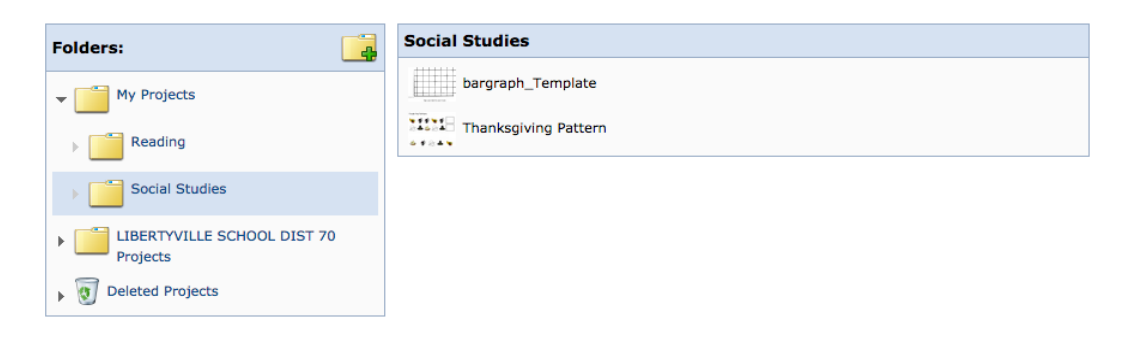